# Verkefni í forritinu Word fyrir krakka

eftir Margréti Sigurgeirsdóttur

> 2009 Námsgagnastofnun

# 1. Leturgerðir og leturstærðir, feitletra, skáletra og undirstrika

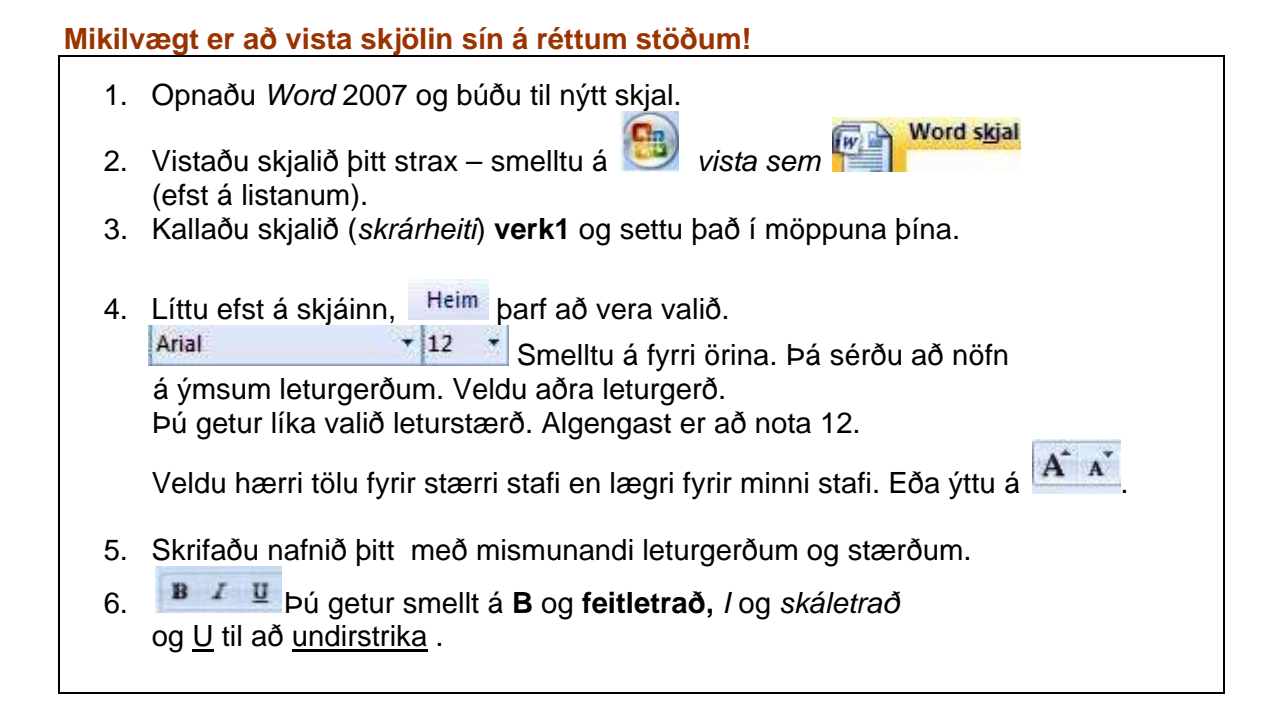

Anna Lísa Anna Lísa Anna Lísa Anna Lísa Anna Lísa Anna Lísa Anna Lísa ANNA LÍSA Anna Lísa **Anna Lísa** Anna Lisa ANNA LÍSA ANNA LÍSA Anna Lísa Anna Lísa Anna Lísa ANNA LÍSA

#### 2. Búa til kassa, tab-lykillinn og prentskoðun

| Mikilvægt er að vista skjölin sín á réttum stöðum! |                                                                                                    |  |  |  |
|----------------------------------------------------|----------------------------------------------------------------------------------------------------|--|--|--|
| 1                                                  | Oppaðu Word 2007 og þúðu til nýtt skial                                                                                                    |  |  |  |
|                                                    | Word skjal                                                                                                    |  |  |  |
| 2.                                                 | Vistaðu skjalið þitt strax – smelltu á 🥮 vista sem 🎬 📔 👘 🧰                                                                                                    |  |  |  |
| 3.                                                 | Kallaðu skjalið (skrárheiti) verk2 og settu það í möppuna þína.                                                                                                    |  |  |  |
| 4.                                                 | Líttu efst á skjáinn, Heim þarf að vera valið.                                                                                                    |  |  |  |
| 5.                                                 | Búðu til kassa efst á blaðið með því að smella á örina við kassann .<br>Veldu <u>Teikna töflu</u> .                                                                           |  |  |  |
|                                                    | buou in kassa sem er nægnega stor fyrn anditsmynd af per.                                                                                                    |  |  |  |
| 6.                                                 | Tvísmelltu fyrir <b>neðan</b> kassann og skrifaðu um þig.                                                                                                    |  |  |  |
| 7.                                                 | Til þess að fá gott bil á milli orða er hægt að nota <b>sen lykil</b> lykil á lyklaborðinu. Hann er fyrir ofan <i>Caps Lock</i> vinstra megin.                                |  |  |  |
| 8.                                                 | Veldu læsilega leturgerð, ekki stærri en 16, og gættu þess að nota<br>bara eitt blað. Þú getur séð hvernig textinn er á blaðinu með því<br>að smella á 🔊 og 🛄 Prenta og velja |  |  |  |
|                                                    |                                                                                                    |  |  |  |

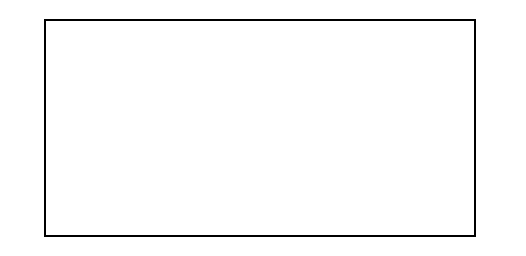

Nafn: Anna Lísa Gunnarsdóttir

36

Fæðingardagur og ár:3. september1993

Háralitur: Brúnn

Skónúmer:

Uppáhaldslitur: Rauður

Uppáhaldsdýr: Kanínur

#### 3. Skrautskrift og rammi

# Mikilvægt er að vista skjölin sín á réttum stöðum! Opnaðu Word 2007 og búðu til nýtt skjal. Vistaðu skjalið þitt strax – smelltu á vista sem vista sem (efst á listanum). Kallaðu skjalið (skrárheiti) verk3 og settu það í möppuna þína. Líttu efst á skjáinn, Heim þarf að vera valið. Búðu til afmælisboðskort. Gerðu ramma með því að smella á örina við ramma takkann við. Hann er í miðju undir málsgrein. Veldu vitri rammalínur og stækkaðu rammann með þvíað ýta nokkrum sinnum á Enter. Smelltu á Setja inn og veldu vordat. Búðu til afmælisboðskort eins og hér að neðan. Athugaðu að nú ert það þú sem átt afmæli.

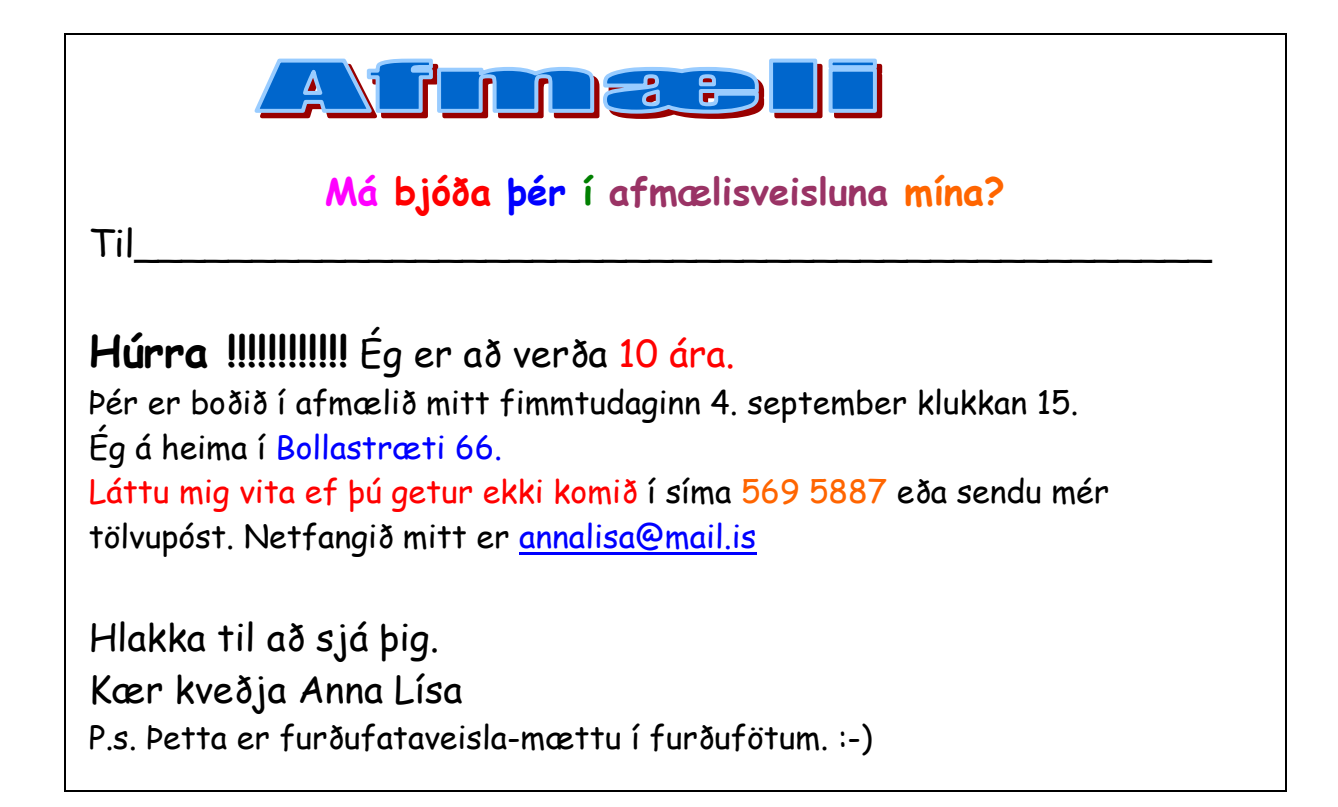

#### 4. Merki og númer

#### Mikilvægt er að vista skjölin sín á réttum stöðum!

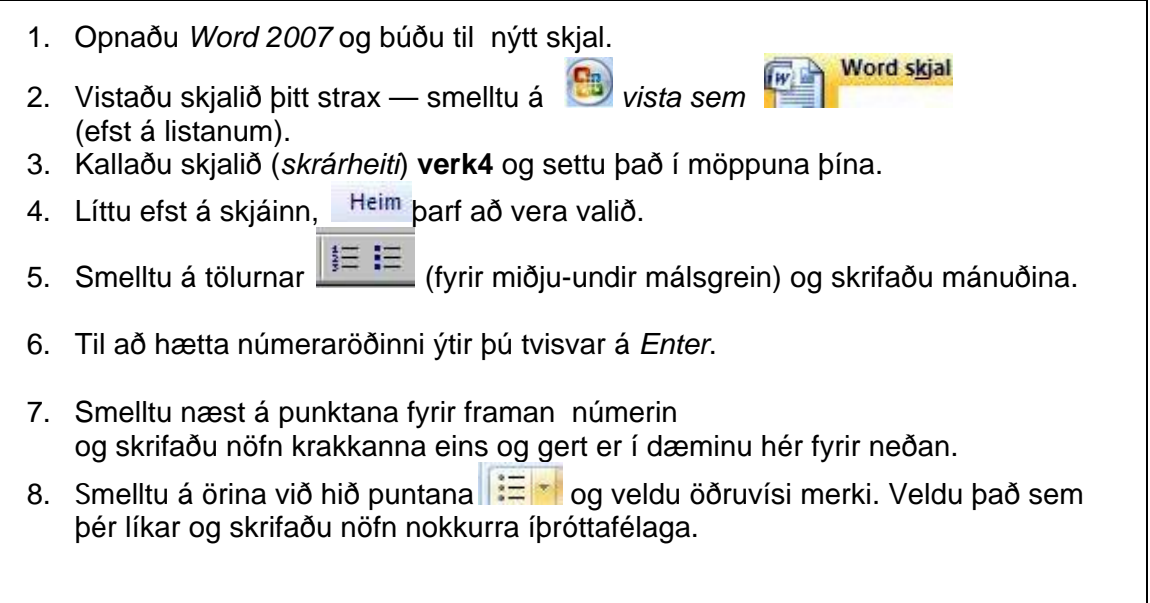

- 1. janúar
- 2. febrúar
- 3. mars
- 4. apríl
- 5. maí
- 6. júní
- 7. júlí
- 8. ágúst
- 9. september
- 10. október
- 11. nóvember
- 12. desember
  - Anna
  - Jónas
  - Páll
  - Gunnar
  - Sigríður
  - Dóra
    - ✤ KR
    - ✤ Valur
    - Fram
    - Grótta

#### 5. Textajöfnun

| Mikilva | ægt er að vista skjölin sín á réttum stöðum!                                                                                                    |
|---------|----------------------------------------------------------------------------------------------------|
| 1.      | Opnaðu Word 2007 og búðu til nýtt skjal.                                                                                                    |
| 2.      | Vistaðu skjalið þitt strax — smelltu á 🤒 vista sem 🌇 🗰 (efst á listanum).                                                                               |
| 3.      | Kallaðu skjalið (skrárheiti) verk5 og settu það í möppuna þína.                                                                                         |
| 4.      | Líttu efst á skjáinn Heim þarf að vera valið.                                                                                                    |
| 5.      | Fá vinstri brún blaðsins. Forritið er stillt þannig.<br>Á myndinni er smellt á þess konar jöfnun. Skrifaðu nú fyrstu línuna eins og<br>hér fyrir neðan. |
| 6.      | Sláðu þrisvar á <i>Enter</i> takkann til að fá bil milli línanna og smelltu á                                                                           |
| 7.      | Skrifaðu næstu línu. Sláðu þrisvar á <i>Enter</i> .                                                                                                    |
| 8.      | Nú skaltu smella á jöfnun frá hægri <b>e te te te te te te te te te te te te te</b>                                                                     |
| 9.      | Að lokum skaltu skrifa textann neðst. Hann á að vera jafn báðum meginn.<br><b>E E E I</b>                                                               |

Anna og Dóra eru frænkur. Þær eru báðar 10 ára.

Þær eru vinkonur og í sama skóla.

Mamma Önnu og pabbi Dóru eru systkini.

*Anna* og *Dóra* eru í 5. bekk. Þær eiga heima á *Húsavík.* Um daginn fóru þær í hvalaskoðun. Því miður sáu þær ekki hval en þær fengu að veiða. Anna veiddi svo stóran þorsk að Dóra varð að hjálpa til við að landa honum. Mamma Önnu eldaði þorskinn um kvöldið og Brandur kötturinn hennar Dóru fékk líka bita.

### 6. Áherslupenni og broskarlar

#### Mikilvægt er að vista skjölin sín á réttum stöðum!

- 1. Opnaðu Word 2007 og búðu til nýtt skjal.
- Vistaðu skjalið þitt strax smelltu á vista sem vista sem
- 3. Kallaðu skjalið (*skrárheiti*) **verk6** og settu það í möppuna þína.
- 4. Líttu efst á skjáinn Heim þarf að vera valið.
- 5. Skrifaðu textann sem er hér fyrir neðan.
- 6. Lessi penni er kallaður áherslupenni. Hann er uppi hægra megin, undir Leturgerð.
- 7. Smelltu á örina við hlið pennans og veldu þér lit. Textinn sést betur með ljósum litum.
- 8. Bendillinn breytist í penna, dragðu hann yfir orðið sem á að lita.
- 9. Litaðu textann með mörgum litum.

#### Kæra **Dísa**

Kisan mín heitir Doppa. Hún fer lítið út. Einu sinni týndist hún. Þá varð ég hrædd. En eftir 3 daga kom hún aftur. Hún var mjög svöng. Henni finnst gaman að elta bolta. En best finnst henni að sofa. Hún borðar kattamat úr dós. Ömmu er ekki vel við ketti. Hún vill <mark>ekki</mark> að Doppa komi</mark> með þegar ég heimsæki hana.

Þín vinkona,

#### Kata

P.s. Þú baðst mig um að kenna þér að gera broskarla. Skoðaðu lyklaborðið á tölvunni og þá sérð þú öll þessi strik og punkta. Stundum þarf að halda *shift* takkanum niðri.

| :-) Venjulegt bros | :o) Bangsabros             | :-D Skellihlátur |
|--------------------|----------------------------|------------------|
| :-* Koss           | ;- <mark>(</mark> Fýlupoki | ;-U Hneykslaður  |

#### 7. Teiknimyndir (Clip Art)

#### Mikilvægt er að vista skjölin sín á réttum stöðum!

- 1. Opnaðu Word 2007 og búðu til nýtt skjal. Word skjal 2. Vistaðu skjalið þitt strax — smelltu á 톌 vista sem 🎬 (efst á listanum). 3. Kallaðu skjalið (skrárheiti) verk7 og settu það í möppuna þína. Clip 4. Smelltu á Setja inn og veldu Art 5. Veldu flokk og smelltu svo á myndina sem valin er eða dragðu hana yfir á blaðið. Mundu að myndin lendir þar sem bendillinn er staðsettur.
- 6. Fylltu blaðið þitt með myndum. Skrifaðu stutta setningu undir hverja mynd.
- 7. Hægt er að minnka og stækka myndirnar. Smelltu á myndina. Þá birtist rammi utan um hana. Færðu músina í eitt horn myndarinar og þá breytist örin í tvöfalda ör. Haltu vinstri músarhnappnum niðri og dragðu hornið upp eða niður eftir því hvort á að stækka eða minnka.
- 8. Hægt er að færa myndirnar. Tvísmelltu á myndina. Veldu Metaskrið vinsta megin undir raða. Gott er að velja Mereiningur til að færa myndir til. Það er líka hægt að færa myndir með að halda niðri hægri músartakkanum og færa myndinar bannig.

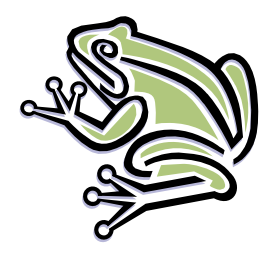

Grænn froskur

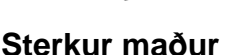

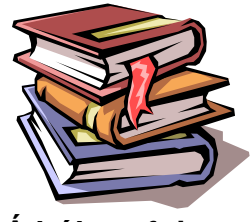

Á bókasafni

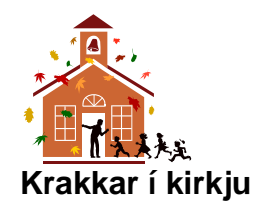

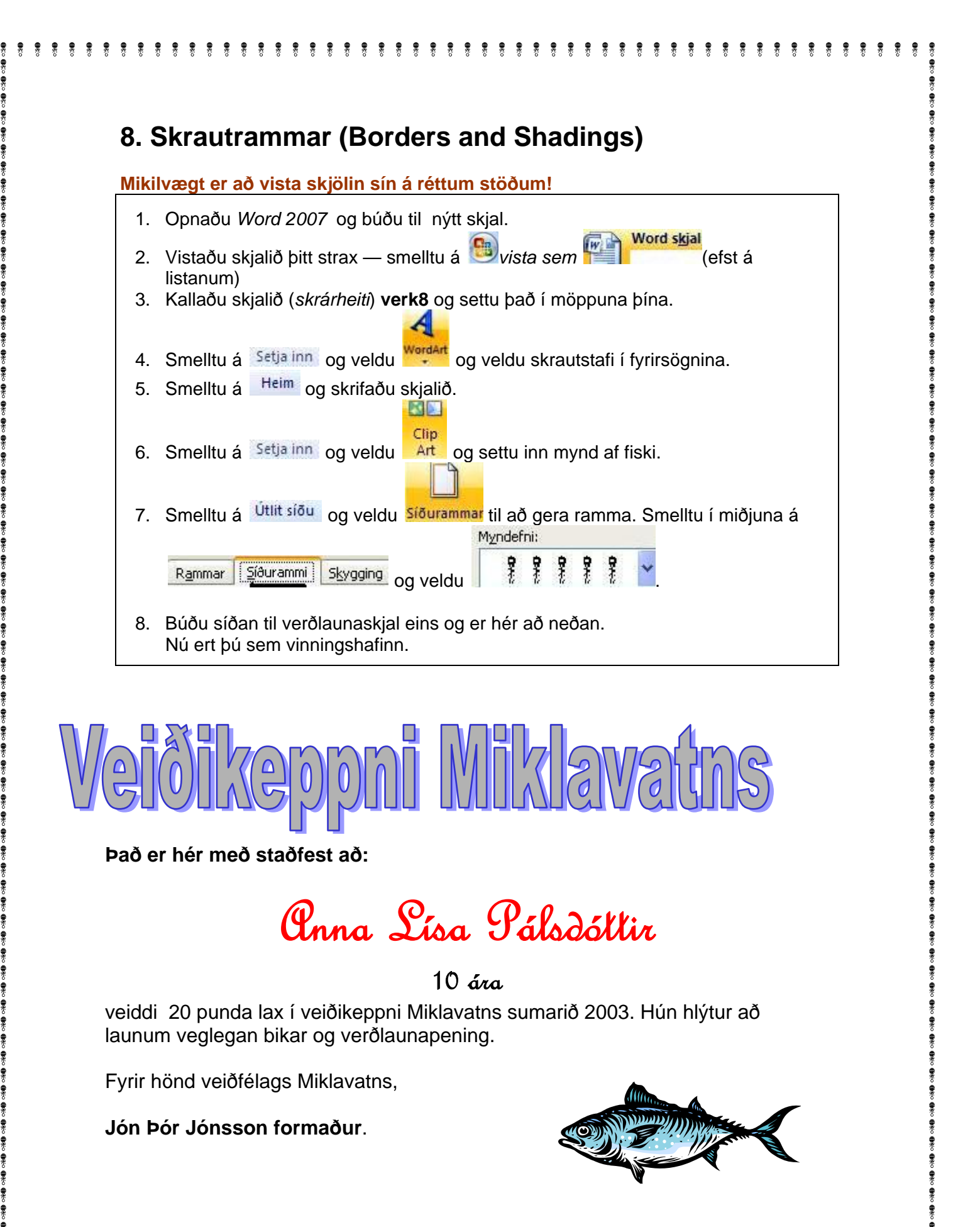

| - | ۰ |   |  |  |
|---|---|---|--|--|
|   |   |   |  |  |
|   |   |   |  |  |
|   | 2 | , |  |  |
|   |   |   |  |  |

#### 9. Form

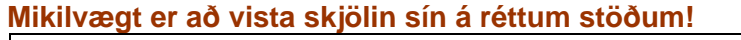

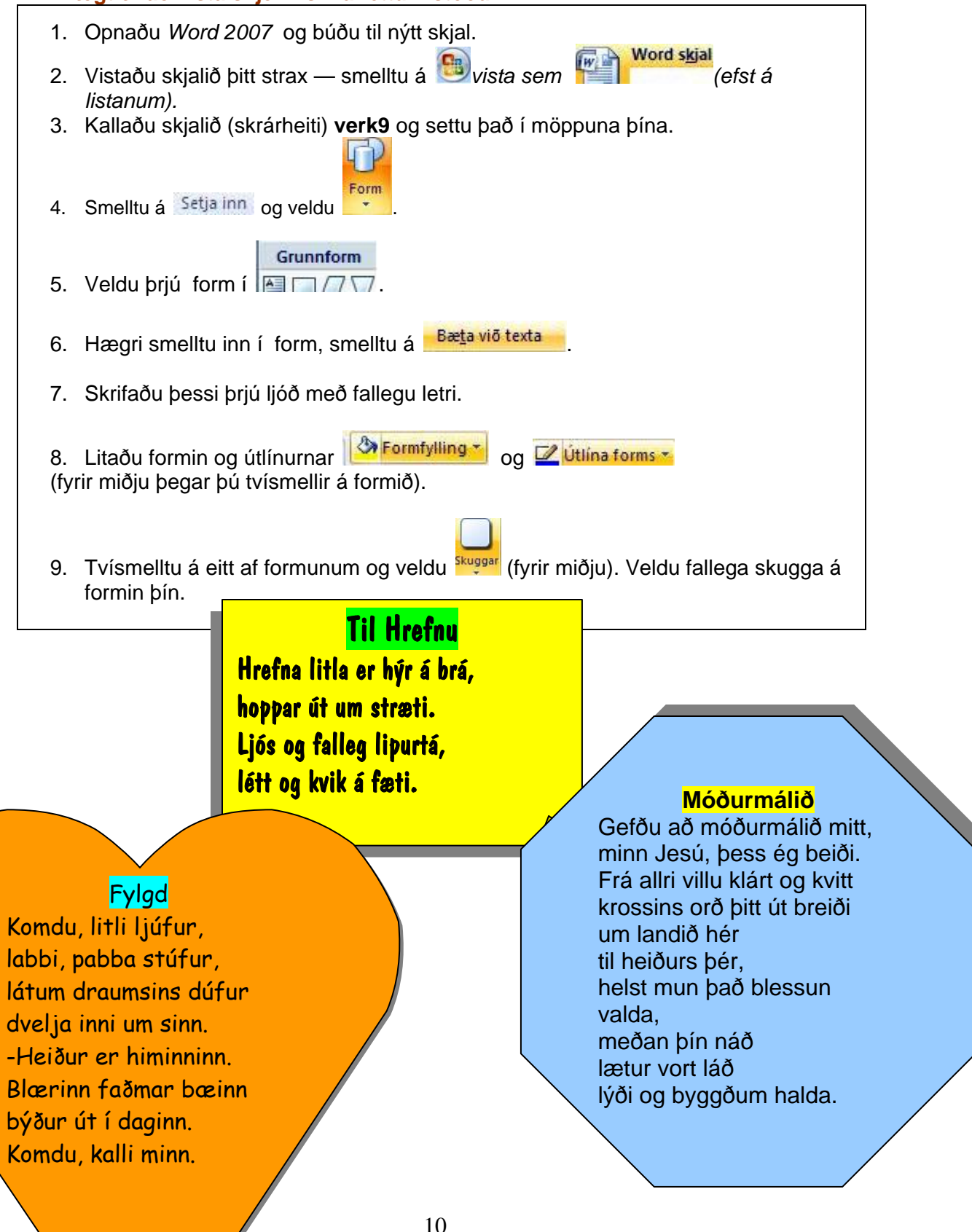

#### 10. Klippa, líma og afrita

## Mikilvægt er að vista skjölin sín á réttum stöðum! 1. Opnaðu Word 2007 og búðu til nýtt skjal. Word skjal 2. Vistaðu skjalið þitt strax — smelltu á ២ vista sem 🎬 (efst á listanum) 3. Kallaðu skjalið (skrárheiti) verk10 og settu það í möppuna þína. 4. Smelltu á Heim og horfðu á Klippiborð lengst til vinstri uppi. eða Ctrl+C). 5. Skrifaðu nafnið þitt, merktu það og smelltu á Smelltu á 🥮 (Ctrl+V) nokkrum sinnum. Bendillinn flyst í næstu línu fyrir neðan. 6. 7. Merktu fyrsta og síðasta nafnið og klipptu það í burtu 🏄 Klippa Edit-Cut (Ctrl+X). 8. Litaðu fyrsta og síðasta nafnið grænt með áherslupennanum. 9. Þriðja, fyrsta og næstsíðasta nafnið eiga að vera í stafastærð 18. 10. Fjórða og níunda nafnið eiga að vera í stafagerð Comic Sans Ms. 11. Áttunda nafnið á að vera skáletrað. 12. Fjögur síðustu nöfnin eiga að vera feitletruð. 13. Síðasta nafnið á að vera undirstrikað. 14. Veldu Setja inn clip-art, veldu mynd,smelltu á hana, veldu Ga Afrita (Ctrl+C). Líma 15. Smelltu við hliðina á myndinni og veldu **som nokkrum sinnum** (Ctrl+V). Arnar

Arnar

Arnar Arnar Arnar Arnar Arnar Arnar Arnar Arnar

#### 11. Mynd og saga (Clip Art)

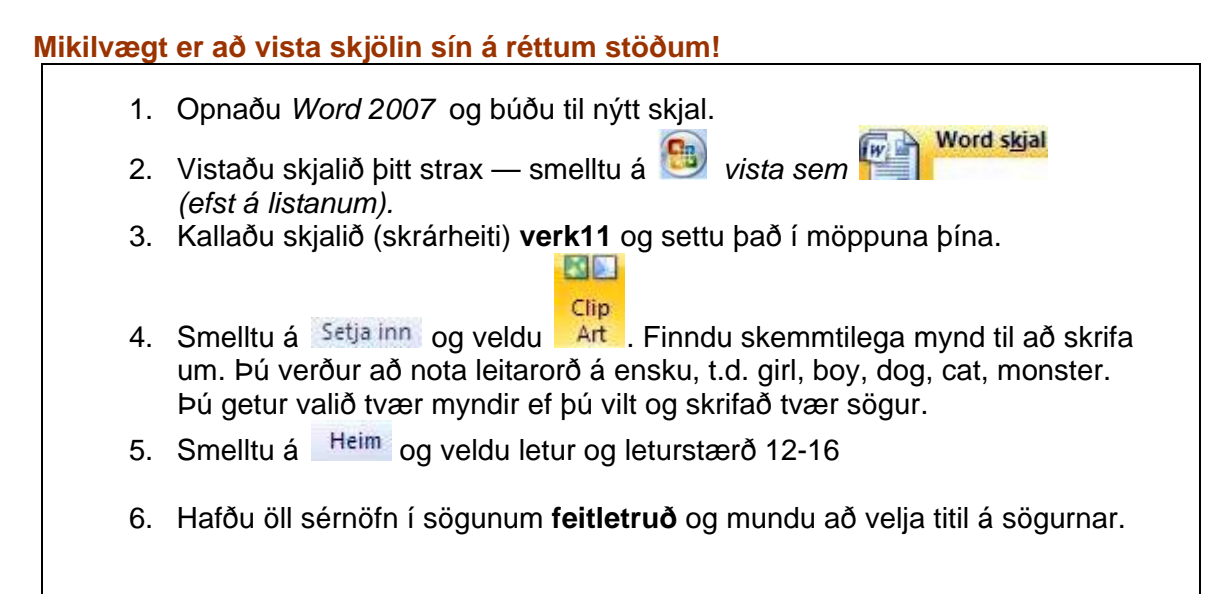

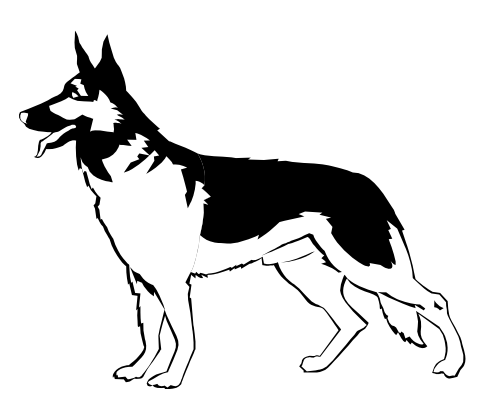

# Snati

Snati er hundurinn hennar ömmu. Hann á heima á Eskifirði. Hann er orðinn 7 ára. Honum finnst skemmtilegast að elta bolta, spýtur og bíla. Uppáhaldsmaturinn hans er lambalæri. Snati syngur alltaf með þegar amma syngur. Snati verður mjög glaður þegar ég og Hanna systir mín koma í heimsókn á Eskifjörð. Stundum kemur amma til okkar með Snata. Honum finnst mjög gaman að ferðast. Eitt sinn sprakk á ömmubíl á leið til Reykjavíkur. Snati hljóp þá heim að Áshóli, sem er bóndabær, og Sigrún bóndakona kom og hjálpaði til við að skipta um dekk.

Höfundur: Ari Pálsson 5. bekk F.

#### 12. Töflur

#### Mikilvægt er að vista skjölin sín á réttum stöðum!

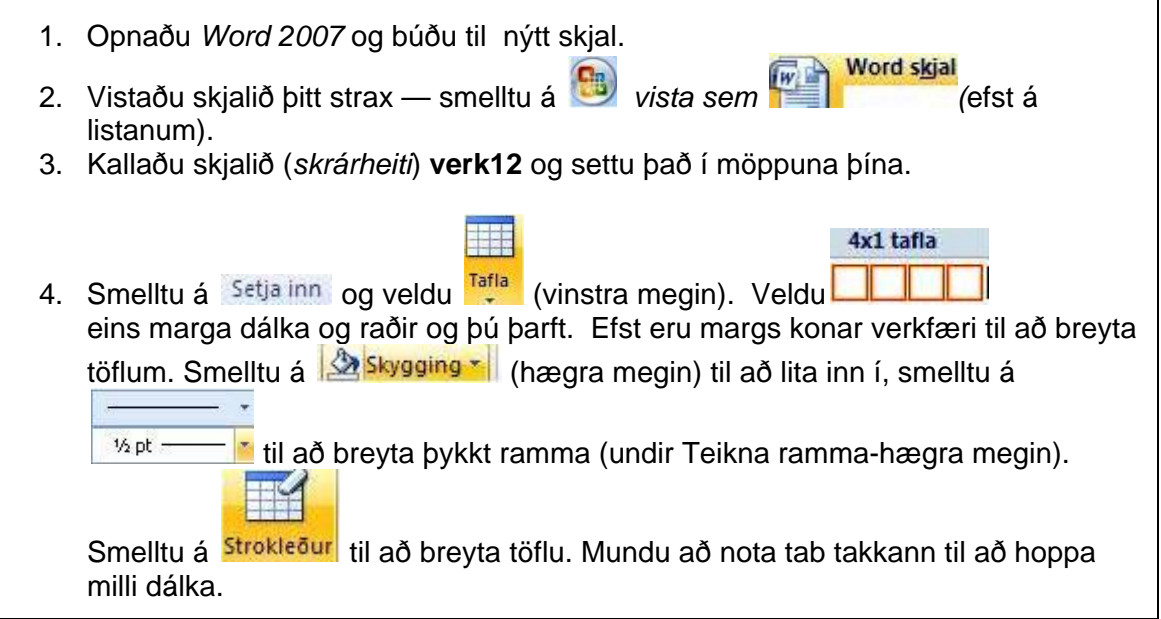

| Mánudagur  | Þriðjudagur | Miðvikudagur | Fimmtudagur | Föstudagur      |
|------------|-------------|--------------|-------------|-----------------|
| Hamborgari | Pylsur      | Pasta        | Fiskur      | Kjöt í<br>karrý |

| Besta bókin: | Skemmtilegasta<br>lagið: | Uppáhalds-<br>íþróttin: | Fallegasti<br>staðurinn á<br>Íslandi: | Besta<br>nammið: |
|--------------|--------------------------|-------------------------|---------------------------------------|------------------|
| Harry Potter | Allt sem ég sé           | Fótbolti                | Þingvellir                            | Bland í poka     |

| Húsið mitt.       | Pabbi í vinnunni.     |
|-------------------|-----------------------|
|                   |                       |
| Ég að læra heima. | Mamma og pabbi dansa. |

#### 13. Myndir sóttar á Netið og Form (hugsanablaðra)

#### Mikilvægt er að vista skjölin sín á réttum stöðum!

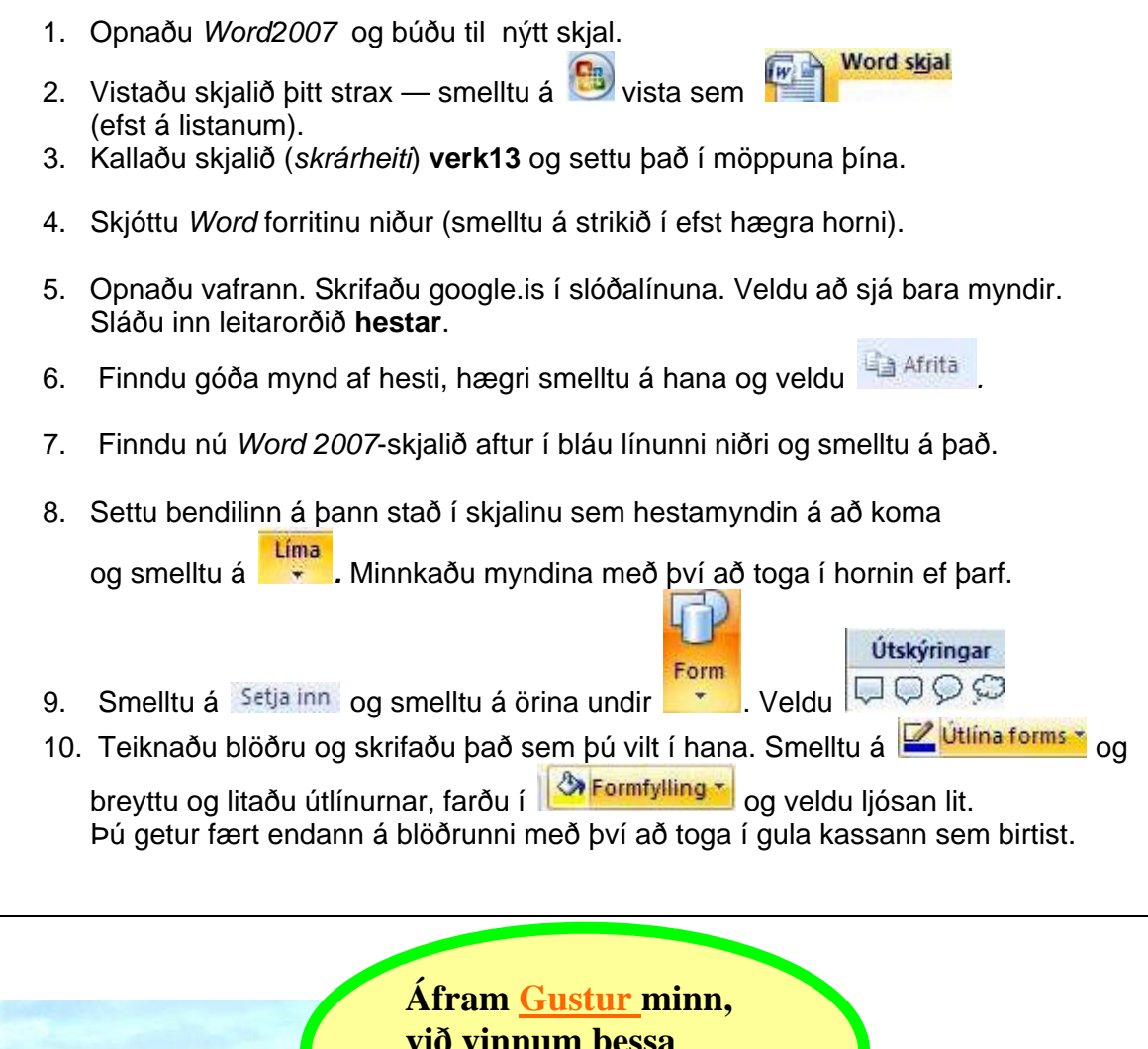

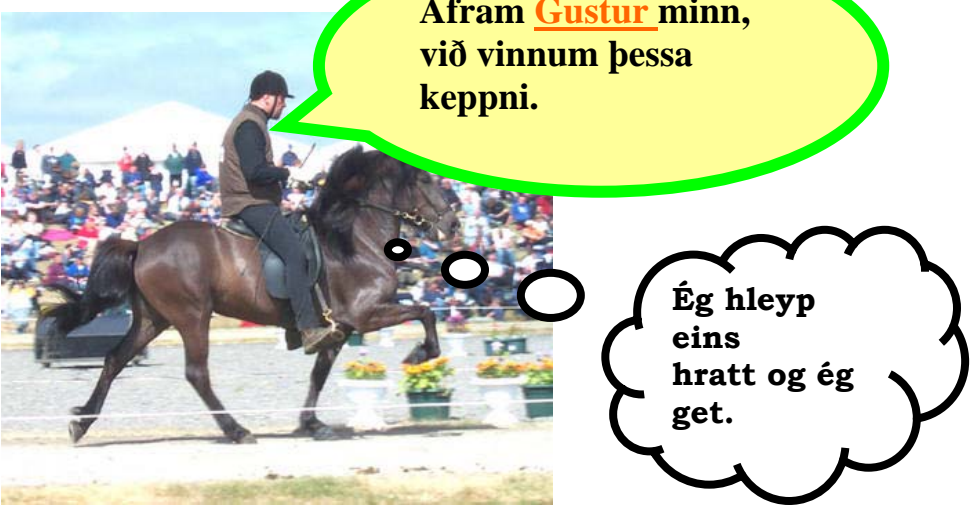

#### 14. Teiknað með Paint og skeytt í skjal

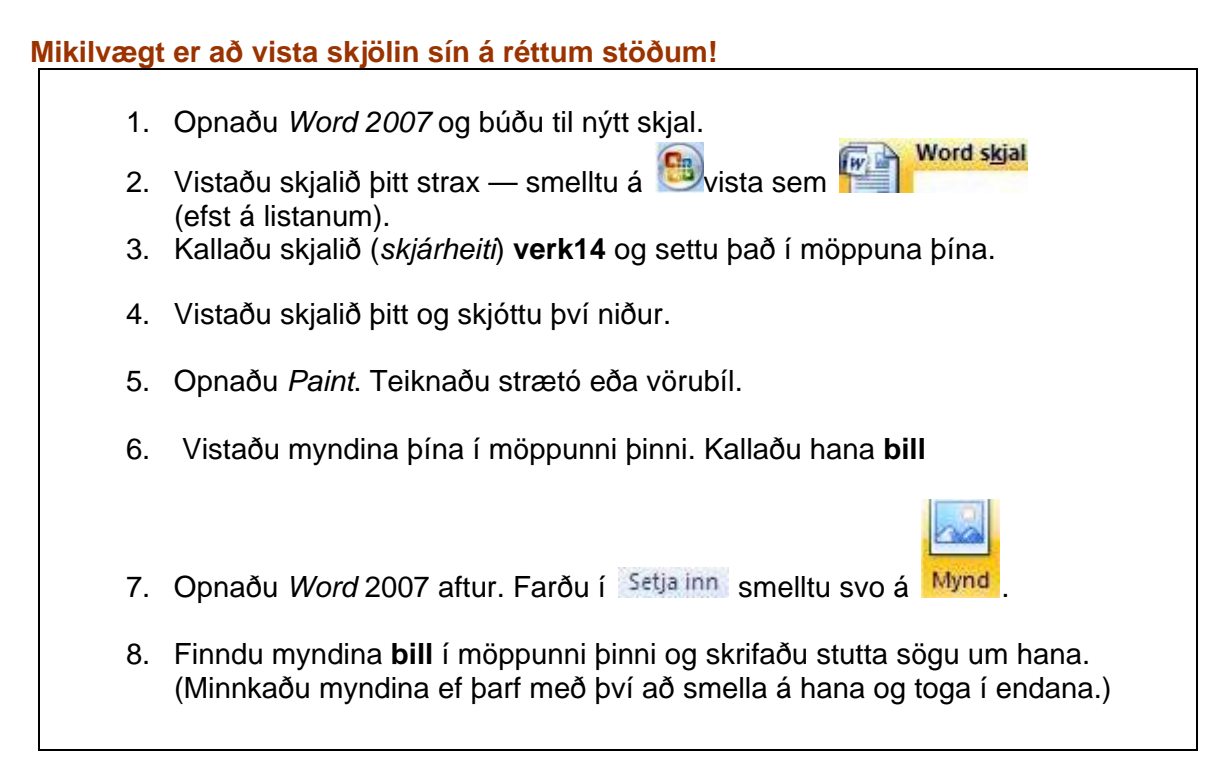

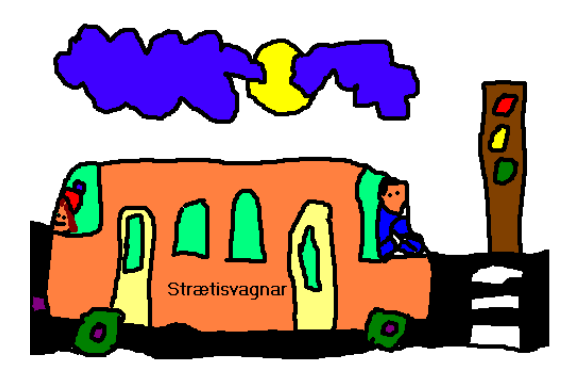

#### Strætósaga

Tóta er 5 ára. Hún fer mjög sjaldan í strætó því að fjölskyldan á bíl. Einn daginn sagði mamma henni að bíllinn þeirra væri á verkstæði og þær ættu að fara í strætó næsta dag. Tóta gat næstum ekki sofnað um kvöldið af spenningi. Það var margt að sjá í strætó. Þarna var gamall karl með skrýtna húfu og svo var líka lítil stelpa sem talaði útlensku við pabba sinn.

#### Aron Freyr 5. F

## 15. Klippa, líma og afrita efni af Netinu

| Mikilv                                                                  | ægt er að vista skjölin sín á réttum stöðum!                                                                                                    |  |  |  |  |
|-------------------------------------------------------------------------|----------------------------------------------------------------------------------------------------|--|--|--|--|
| 1.<br>2.                                                                | Opnaðu <i>Word 2007</i> og búðu til nýtt skjal.<br>Vistaðu skjalið bitt strax — smelltu á 💿 vista sem 🔽 (efst á listanum).                                                                                                    |  |  |  |  |
| 3.                                                                      | Kallaðu skjalið (skrárheiti) verk15 og settu það í möppuna þína.                                                                                                    |  |  |  |  |
| 4.                                                                      | Skjóttu <i>Word 2007</i> -skjalinu niður og farðu á Netið og sláðu inn<br>http://www.islandsvefurinn.is/ndefault.asp                                                                                                    |  |  |  |  |
| 5.                                                                      | Finndu fiskasíðurnar og veldu fisk.                                                                                                    |  |  |  |  |
| 6.                                                                      | Renndu músinni yfir textann (merktu hann) sem þú ætlar                                                                                                    |  |  |  |  |
|                                                                         | að flytja yfir í skjalið þitt og smelltu á                                                                                                    |  |  |  |  |
| 7.                                                                      | Skjóttu upp <i>Word 2007</i> skjalinu þínu og smelltu á <sup>Líma</sup> .<br>Þá er textinn kominn í skjalið þitt.                                                                                                    |  |  |  |  |
| 8.                                                                      | Þú átt að breyta letrinu á textanum, lita öll sagnorð eða nafnorð og fleitletra fyrirsagnir.                                                                                                    |  |  |  |  |
| 9.                                                                      | Svo áttu að fara í <sup>Útlit</sup> síðu og velja síðurammar og þar velja                                                                                                    |  |  |  |  |
|                                                                         | allan kaflann.                                                                                                    |  |  |  |  |
| 10                                                                      | . Að lokum ferðu aftur á fiskasíðuna, hægri smellir á mynd af fiskinum,                                                                                                    |  |  |  |  |
|                                                                         | smellir á 🏥 Afrita, ferð aftur í Word-skjalið hægri smellir á staðinn á síðunni                                                                                                    |  |  |  |  |
|                                                                         | þar sem myndin á að vera og smellir á Líma.                                                                                                    |  |  |  |  |
|                                                                         |                                                                                                    |  |  |  |  |
| Áll á se<br>ám og<br>líkindu<br>þessa l<br>upp ár<br>vatnsir<br>cm lönd | ér einn sérstæðasta lífsferil sem finna má meðal fiska. Fullorðnir álar, sem ganga úr<br>vötnum Evrópu, eiga langt og strangt ferðalag til þanghafsins þar sem hrygning fer að<br>m fram. Sennilegast deyr állinn að henni lokinni, en margt er enn á huldu varðandi<br>hluti. Álalirfurnar rekur að klaki loknu smám saman í átt til heimkynna sinna, þær ganga<br>en þurfa oft að skríða yfir land og jafnvel klífa kletta til að komast til fyrirheitna<br>ns. Er allt þetta ferðalag með ólíkindum þegar haft er í huga að lirfan er aðeins um 7-8<br>g og örmjó þegar uppgangan hefst. |  |  |  |  |

Texti af Íslandsvefnum: www.islandsvefurinn.is

Color Balace Hilder

#### 16. Meira um að sækja efni af Neti og flytja yfir í ritvinnsluskjal

#### Mikilvægt er að vista skjölin sín á réttum stöðum!

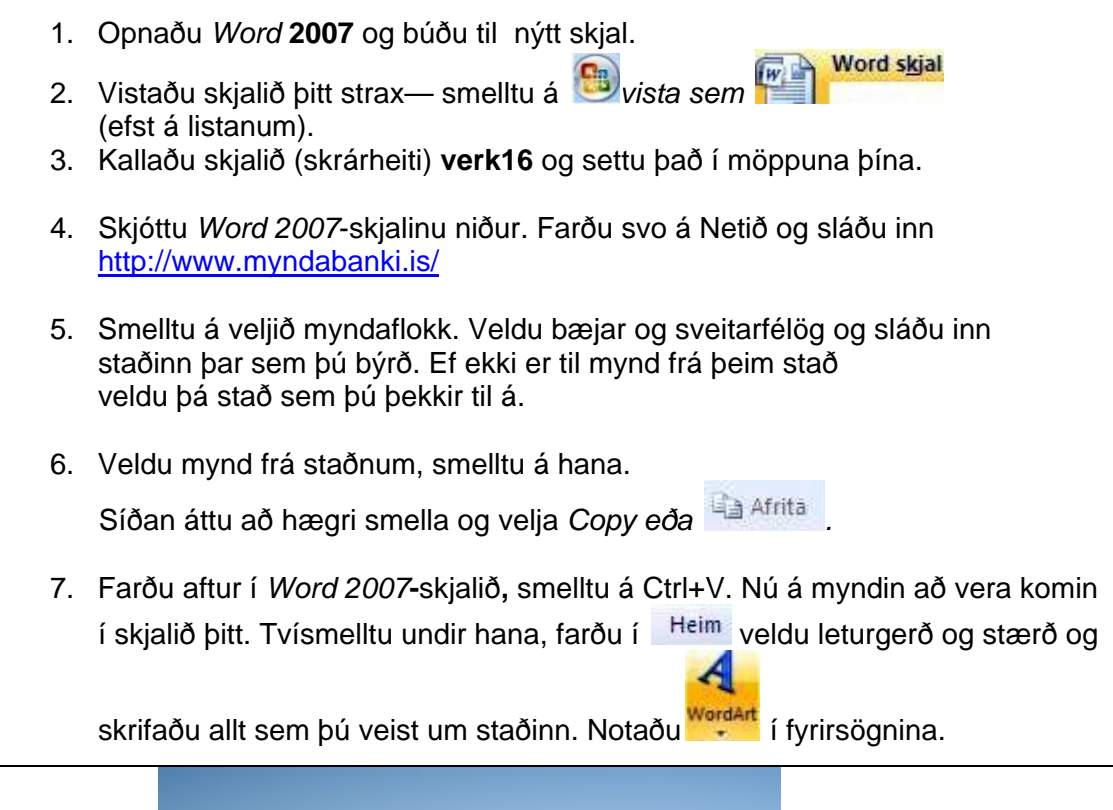

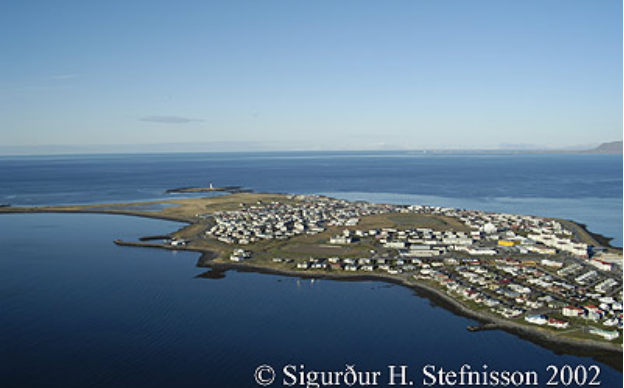

# Seltjarnarnes

Seltjarnarnes er bær þar sem búa um 4000 manns. Bærinn er mjög nálægt Reykjavík. Þar er mikið fuglalíf og eyjan Grótta, sem er náttúruparadís. Í eyjunni er viti. Á Nesinu eru tveir skólar, Mýrarhúsaskóli og Valhúsaskóli. Þar er líka íþróttahús, sundlaug og félagsheimili. Páll Fannar 6.V

#### 17. Enn meira um að finna efni á Neti og flytja í ritvinnsluskjal

#### Mikilvægt er að vista skjölin sín á réttum stöðum!

- 1. Opnaðu Word 2007 og búðu til nýtt skjal.
- Vistaðu skjalið þitt strax smelltu á vista sem (efst á listanum).
- 3. Kallaðu skjalið (*skrárheiti*) **verk17** og settu það í möppuna þína.
- 4. Farðu á leitarvef og finndu myndir frá uppáhalds landinu þínu. Þú getur farið á leit.is og fundið síður á íslensku eða á Google.com eða Altavista.com. Ef þú ferð á erlenda leitarvefi verður þú að vita hvernig landið er stafsett á ensku.
- 5. Veldu 2-4 myndir sem þér finnst fallegar og vistaðu þær í möppunni þinni.
- 6. Skrifaðu allt sem þú veist um landið. Það má auðvitað spyrja næsta mann hvað hann veit um landið og lesa sér til á vefsíðum.

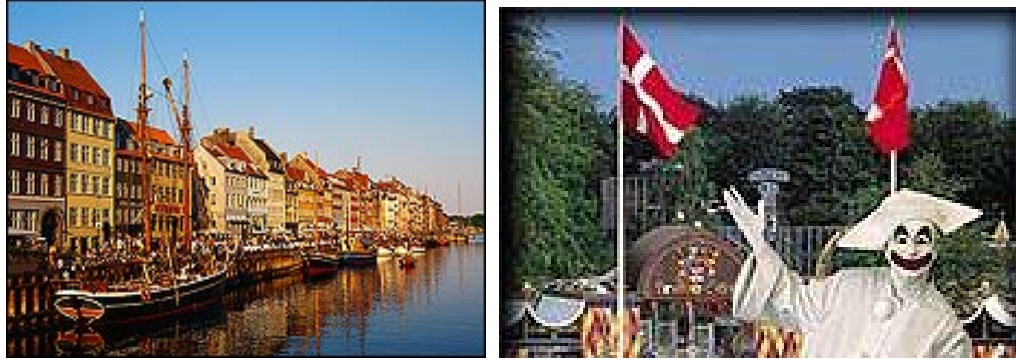

Myndir teknar af vefnum www.visitdenmark.com

#### Danmörk

Þessar myndir eru báðar teknar í *Kaupmannahöfn* sem er höfuðborgin í *Danmörku* og uppáhaldsborgin mín. Önnur er frá Nýhöfninni sem er gömul höfn í miðbænum og er nú notuð fyrir skútur, gömul skip og veitingastaði. Hin myndin er af trúði í *Tívolí. Tívolí* er skemmtigarður í miðborginni. Það er annar skemmtigarður í nágrenni *Kaupmannahafnar*, hann heitir *Bakken*. Í Danmörku er drottning. Hún heitir Margrét. Maðurinn hennar heitir Hinrik. Hann er franskur. Synir þeirra heita Friðrik krónprins og Jóakim.

# Dóra 7.B

#### 18. Teiknað meira í Paint og skrifaðí Word

Mikilvægt er að vista skjölin sín á réttum stöðum! 1. Opnaðu Word 2007 og búðu til nýtt skjal. 2. Vistaðu skjalið þitt strax — smelltu á 🕒 vista sem 🎬 Word skjal (efst á listanum). 3. Kallaðu skjalið (skrárheiti) verk18 og settu það í möppuna þína. 4. Skjóttu Word skjalinu niður og opnaðu Paint. 5. Teiknaðu tvær litlar myndir af fólki. Vistaðu myndirnar og finndu góð nöfn á þær, t.d. stelpa1 og strakur1. Image Colors 6. Mundu að mikilvægt er að stilla breidd (Width) og hæð(Height). Góð stærð er 250 á hæð og 200 á breidd. Elip/Rotate. Stretch/Ske Svo er stækkunarglerið notað til að auðveldara sé að teikna. Invert Color: Best er tvöföld stækkun. Attributes.. 7. Opnaðu Word-skjalið og farðu í Setja inn Mynd. Finndu báðar myndirnar og settu bær hlið við hlið. 8. Farðu í Setja inn og settu inn talblöðrur eins og þú gerðir í verkefni 13. Þú getur fært endann á blöðrunni með því að toga í gula kassann sem birtist. Já ef þú Mamma! talar ekki Má ég lengi. hringja í <mark>Guðrún Björk</mark> 10 ára Önnu? <mark>Anna</mark> mamma hennar

> Þetta eru Guðrún Björk og Anna mamma hennar. Þær eiga heima í Svíþjóð. Anna er að læra að verða fornleifafræðingur og Guðrún Björk er í sænskum skóla. Hún saknar gömlu vina sinna á Íslandi. Þær eru að tala saman.

#### 19. Blaðsíðutal, haus og fótur

#### Mikilvægt er að vista skjölin sín á réttum stöðum! 1. Opnaðu Word 2007 og búðu til nýtt skjal. Word skjal 2. Vistaðu skjalið þitt strax — smelltu á 🕮 vista sem 階 (efst á listanum). 3. Kallaðu skjalið (skrárheiti) verk19 og settu það í möppuna þína. 4. Smelltu á Setja inn og veldu (í miðju). Skrifaðu þar inn nafn á veitingahúsinu þínu. 5. Smelltu á Setja inn og veldu slovenský (í miðju). Skrifaðu þar inn nafnið þitt eins og gert er hér að neðan. Mundu að haus og fótur birtast á sama stað á öllum síðum í skjalinu þínu. # Blaðsíðuta 6. Smelltu á Setja inn og veldu 7. Farðu efst í skjalið og smelltu fyrir neðan hausinn og byrjaðu að semja girnilegan matseðil. Það á líka að verðleggja réttina.

| Кг<br>13                         | akkaveitingahúsió Fjörió Bakkagötu<br>00 Fannavík Íslandi                                                                                                    | 15                                                            |
|----------------------------------|----------------------------------------------------------------------------------------------------|---------------------------------------------------------------|
|                                  | Aðalréttir                                                                                                    |                                                               |
| 1.<br>2.<br>3.<br>4.<br>5.<br>6. | Hamborgari með osti , frönskum og salati<br>Píta með frönskum og grænmeti<br>Pizza Margarita<br>Steiktur fiskur, kartöflur og grænmeti<br>Lambalæri með brúnni sósu og bakaðri kartöflu<br>Kjúklingur með karrýsósu og hrísgrjónum | 600 kr.<br>500 kr.<br>700 kr.<br>600 kr.<br>800 kr<br>700 kr. |
|                                  | Eftirréttir                                                                                                    |                                                               |
| 1.<br>2.<br>3.<br>4.             | Vanilluís með súkkulaðisósu<br>Ís í vél með dýfu<br>Súkkulaðimús<br>Jarðaberjarjómakaka                                                                                                    | 250 kr.<br>150 kr.<br>500 kr.<br>600 kr.                      |

Maturinn er valinn af Völu Margréti Pálsdóttur 6. H í Fannaskóla

5. Súkkulaðikaka með rjóma

550 kr.

#### 20. Að nota skanna

#### Mikilvægt er að vista skjölin sín á réttum stöðum!

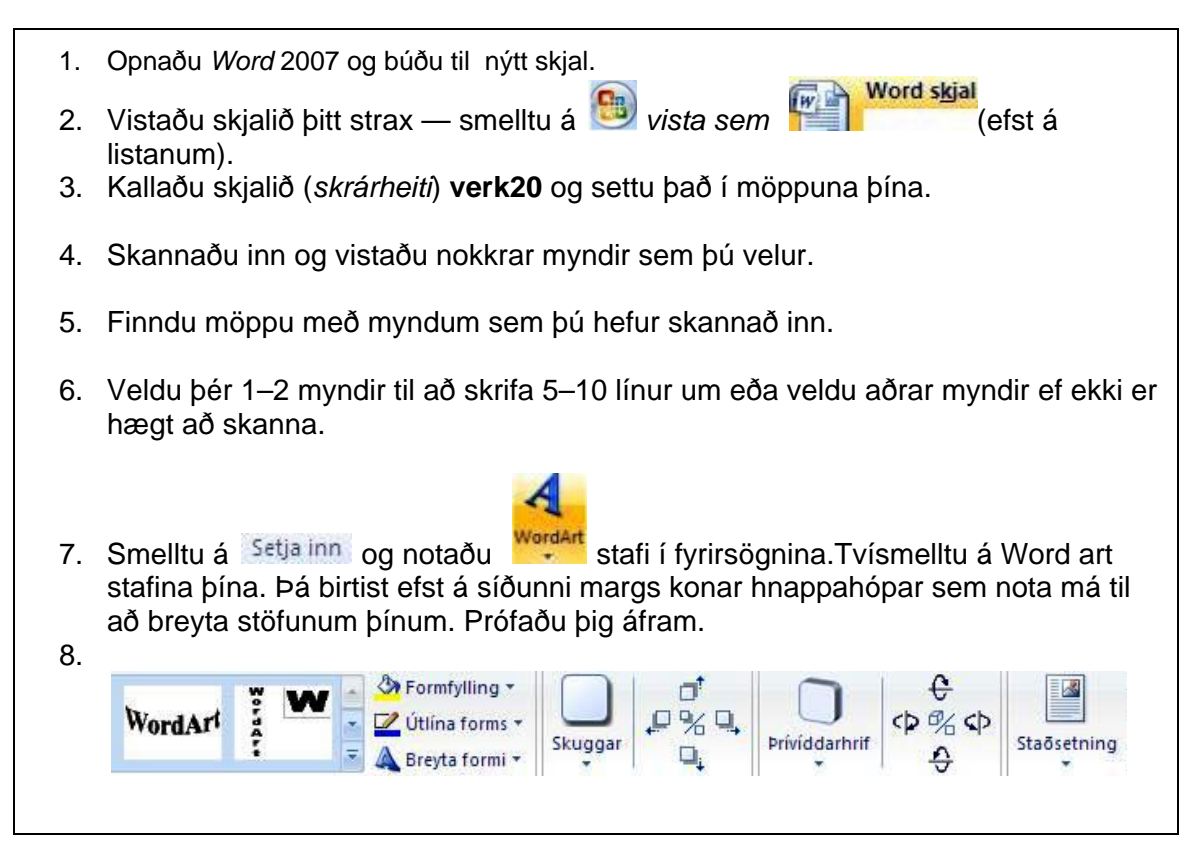

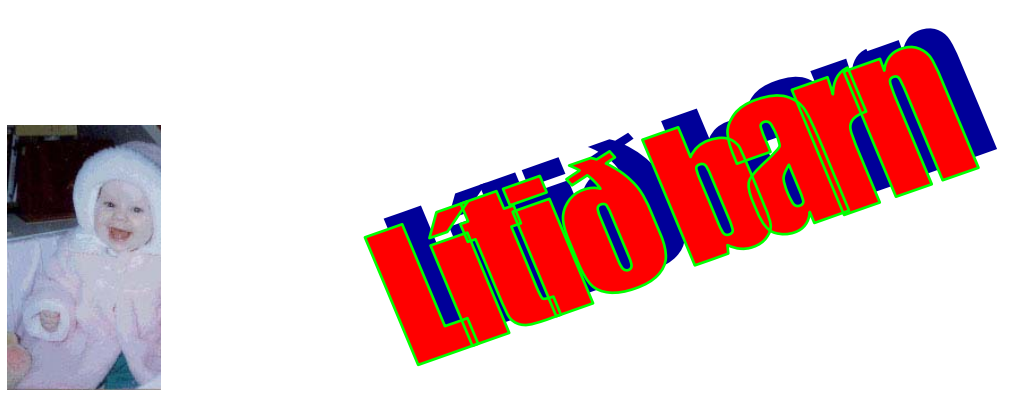

Þetta er 8 mánaða. Hún á heima í Englandi. Mamma hennar heitir Jane. Hún er ensk og er fædd í London. Pabbi hennar heitir Daníel. Hann er frá Reykjavík. Dóra ferðast mikið því að mamma hennar vinnur á Íslandi. Dóra fer oft með henni milli landa.

#### 21. Afrita og líma myndir og orð af Neti

Mikilvægt er að vista skjölin sín á réttum stöðum.

- 1. Opnaðu Word 2007 og búðu til nýtt skjal.
- Vistaðu skjalið þitt strax smelltu á vista sem vista sem
- 3. Kallaðu skjalið (skrárheiti) verk21 og settu það í möppuna þína.
- 4. Skjóttu ritvinnslunni niður og farðu á Netið til þess að ná í myndir.
- 5. Á þessarri slóð eru góðar myndir af mörgum algengum hlutum.

Notaðu Afrita (*Ctrl+c*) og (*Ctrl+V*) aðferðina. Á þessari síðu eru orðin á ensku með myndunum. <u>http://school.discovery.com/clipart/</u>

6. Veldu orð í orðabókina, finndu mynd af orðinu og skrifaðu það á íslensku, ensku jafnvel dönsku eða enn öðru tungumáli. Ef í bekknum er nemandi sem talar annað tungumál en íslensku er tilvalið að fá hann til að skrifa nokkur orð á töfluna á sínu tungumáli.

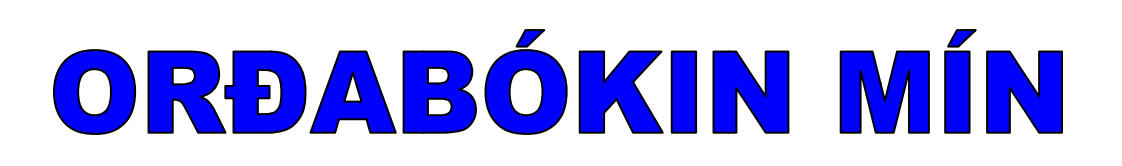

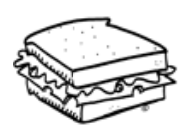

samloka = sandwich

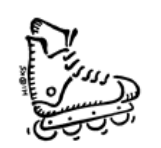

línuskautar = in-line skate

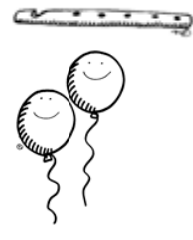

flauta = flute

blöðrur = balloons